# = Oead Digitales Lernen

# Hilfestellung für Erziehungsberechtigte

AVB-Bestätigung, Bezahlung und Befreiung, Geräteübergabe

Stand: 19.01.2024

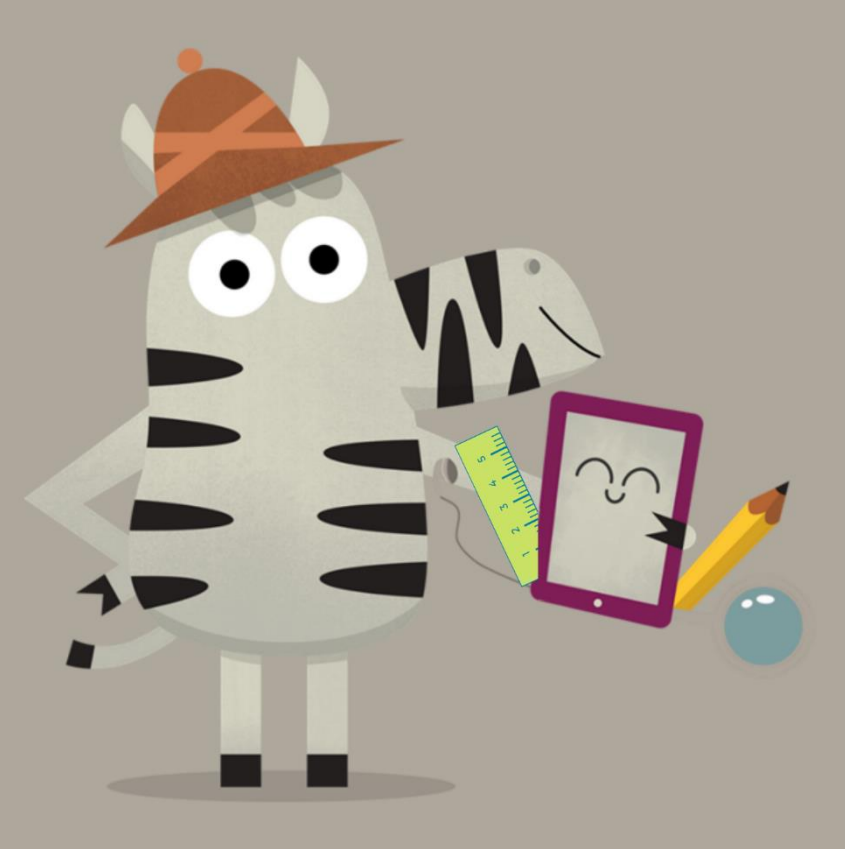

**Bundesministerium** Bildung, Wissenschaft und Forschung

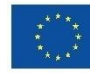

## Inhaltsverzeichnis

| 1. | Erha | alt der AVB- und Zahlungsinformationen                                          | . 2 |
|----|------|---------------------------------------------------------------------------------|-----|
| 2. | Bes  | tätigung der AVB, Bezahlung des 25%igen Eigenanteils oder Antrag auf Befreiung. | . 2 |
| 2  | 2.1. | Grunddaten bekanntgeben                                                         | . 3 |
|    | 2.2. | Bestätigung der AVB                                                             | . 5 |
|    | 2.3. | Bezahlung des Eigenanteils                                                      | . 6 |
|    | 2.4. | Befreiung vom Eigenanteil                                                       | . 7 |
|    | 2.5. | Erneuter Einstieg in das Formular                                               | 12  |
| 3. | Aus  | lieferung und Übergabe der Geräte an die Schule, Beginn der Garantielaufzeit    | 12  |
| 4. | Übe  | ergabe der Geräte an die Schüler/innen und optionaler Versicherungsabschluss    | 13  |
| 5. | Eins | satz der Geräte im Unterricht und zu Hause                                      | 13  |

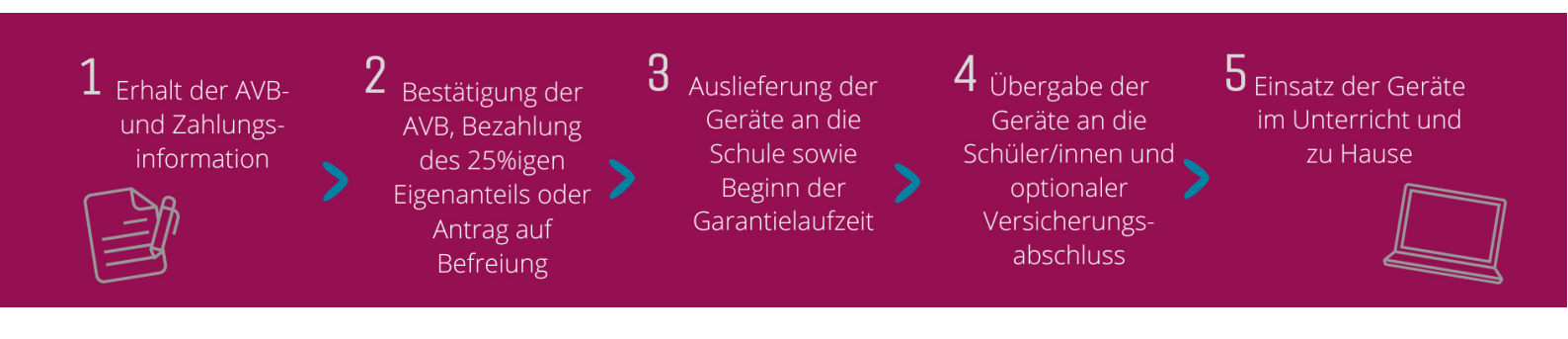

### 1. Erhalt der AVB- und Zahlungsinformationen

Zeitnah zu Schulbeginn erhalten Sie als Erziehungsberechtigte von Ihrer Schule ein Dokument mit Informationen zu den Allgemeinen Vertragsbedingungen (AVB) zur Ausstattung mit digitalen Endgeräten des Bundes sowie zur Zahlung des Eigenanteils. Eine **Mustervorlage dieses Dokuments** finden Sie in <u>hier</u> und in unserer <u>Mediathek</u>

Auf diesem Dokument finden Sie Ihre Zahlungsreferenz sowie einen Link zum Online-Formular <u>https://prs.digitaleslernen.gv.at</u> (Abbildung 1) für die AVB-Bestätigung, die Bezahlung des Eigenanteils und das Einbringen eines Befreiungsantrags.

## 2. Bestätigung der AVB, Bezahlung des 25%igen Eigenanteils oder Antrag auf Befreiung

Für die **Bestätigung der AVB**, die **Bezahlung des Eigenanteils** oder für das Einbringen **eines Befreiungsantrags** öffnen Sie bitte folgenden Link: <u>https://prs.digitaleslernen.gv.at</u> Es öffnet sich diese Seite:

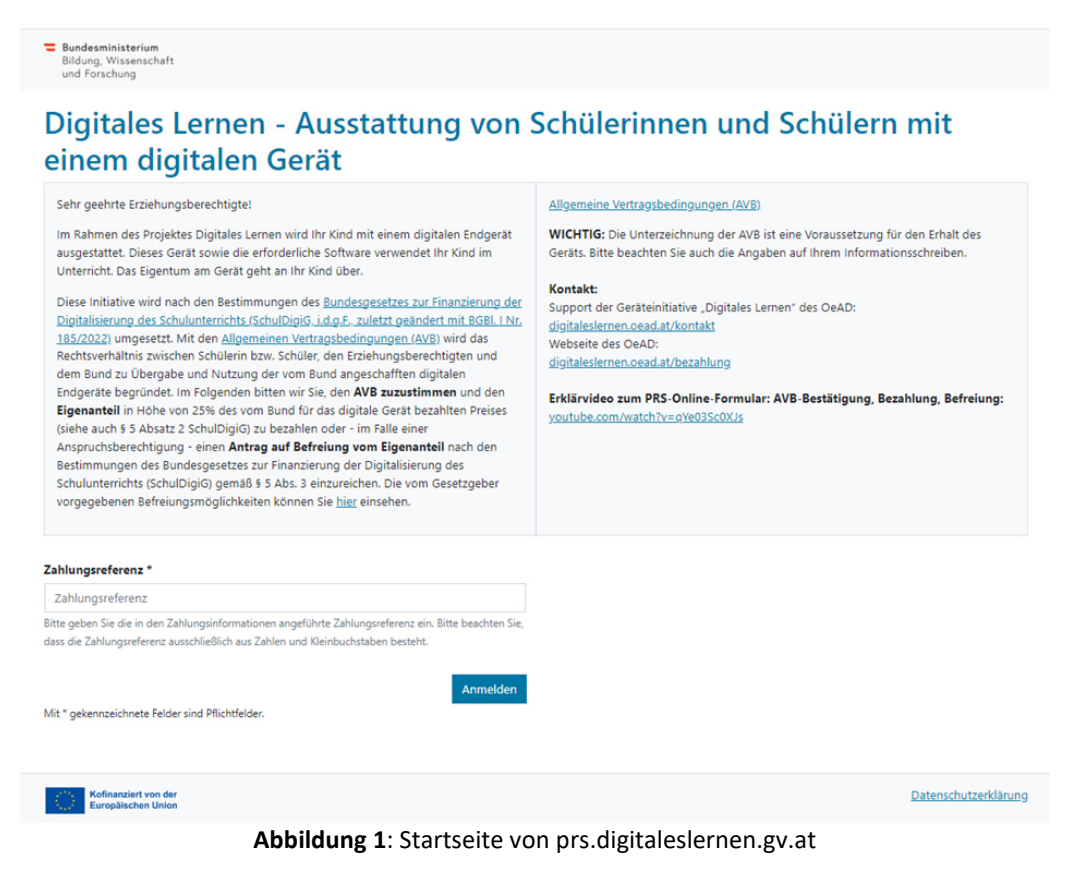

 Bitte geben Sie im Online-Formular zuerst Ihre Zahlungsreferenz ein (Abbildung 2). Die Zahlungsreferenz (max. 17 Zeichen; nur Zahlen und Kleinbuchstaben) finden Sie auf der Zahlungsinformation, die Sie von Ihrer Schule erhalten haben. Wir weisen Sie darauf hin, dass es sich bei dem Buchstaben "I" um ein kleines "L" und nicht um ein großes "i" handelt. Ebenso handelt es sich beim Zeichen "O" immer und ausschließlich um die Zahl Null und nicht um ein großes "o".

| Zahlungsreferenz *                                                                |          |
|-----------------------------------------------------------------------------------|----------|
| Zahlungsreferenz                                                                  |          |
| Bitte geben Sie die in den Zahlungsinformationen angeführte Zahlungsreferenz ein. |          |
|                                                                                   |          |
|                                                                                   | Anmelden |

Abbildung 2: Zahlungsreferenz eingeben

## 2.1. Grunddaten bekanntgeben

- Anschließend geben Sie bitte Ihre **personenbezogenen Daten** (Abbildung 3) ein.
- Bitte achten Sie auf eine korrekte Eingabe aller Daten!

| Zahlungsreferenz: 0000000                                                                                                    |                                                           |       |                                                                                                    |           |
|----------------------------------------------------------------------------------------------------|-----------------------------------------------------------|-------|----------------------------------------------------------------------------------------------------|-----------|
| Name der Schülerin/des Sch                                                                                                    | 0000000000<br>hülers:                                     |       |                                                                                                    |           |
| Schule:                                                                                                    |                                                           |       |                                                                                                    |           |
| Eigenanteil:                                                                                                    |                                                           |       |                                                                                                    |           |
|                                                                                                    |                                                           |       |                                                                                                    |           |
|                                                                                                    |                                                           |       |                                                                                                    |           |
|                                                                                                    |                                                           |       |                                                                                                    |           |
|                                                                                                    | 2                                                         |       | 3                                                                                                    | 4         |
| Grunddaten                                                                                                    | AVB                                                       |       | Bezahlung                                                                                                    | Befreiung |
|                                                                                                    |                                                           |       |                                                                                                    |           |
| Daten der/des l                                                                                                    | rziehungsberechti                                         | igten |                                                                                                    |           |
| Bitte geben Sie Ihre Daten ein                                                                                                    |                                                           |       |                                                                                                    |           |
| Vorname *                                                                                                    |                                                           |       | Nachname *                                                                                                    |           |
| Vorname                                                                                                    |                                                           |       | Nachname                                                                                                    |           |
| Geben Sie hier Ihren Vornamen ein                                                                                                    |                                                           |       | Geben Sie hier Ihren Nachnamen ein                                                                                        |           |
|                                                                                                    |                                                           |       |                                                                                                    |           |
| E-Mail-Adresse *                                                                                                    |                                                           |       | E-Mail-Adresse wiederholen *                                                                                              |           |
| E-Mail-Adresse *                                                                                                    |                                                           |       | E-Mail-Adresse wiederholen *<br>E-Mail-Adresse                                                                            |           |
| E-Mail-Adresse *<br>E-Mail-Adresse<br>Geben Sie hier Ihre E-Mail-Adresse e                                                                                                    | in                                                        |       | E-Mail-Adresse wiederholen *<br>E-Mail-Adresse<br>Geben Sie hier nochmals Ihre E-Mail-Adresse                             | eln       |
| E-Mail-Adresse *<br>E-Mail-Adresse<br>Geben Sie hier Ihre E-Mail-Adresse e<br>Geburtsdatum *                                                                                                    | in .                                                      |       | E-Mail-Adresse wiederholen *<br>E-Mail-Adresse<br>Geben Sie hier nochmals Ihre E-Mail-Adresse<br>Land *                   | ein       |
| E-Mail-Adresse *<br>E-Mail-Adresse<br>Geben Sie hier Ihre E-Mail-Adresse e<br>Geburtsdatum *<br>TT.mm.jjjj                                                                                           | in                                                        | Ē     | E-Mail-Adresse wiederholen *<br>E-Mail-Adresse<br>Geben Sie hier nochmais ihre E-Mail-Adresse<br>Land *<br>Land auswählen | ein       |
| E-Mail-Adresse *<br>E-Mail-Adresse<br>Geben Sie hier Ihre E-Mail-Adresse e<br>Geburtsdatum *<br>TT.mm.jjjj<br>Geben Sie hier Ihr Geburtsdatum ein                                                    | en<br>I                                                   | Ŧ     | E-Mail-Adresse wiederholen *<br>E-Mail-Adresse<br>Geben Sie hier nochmais ihre E-Mail-Adresse<br>Land *<br>Land auswählen | ein .     |
| E-Mail-Adresse *<br>E-Mail-Adresse<br>Geben Sie hier Ihre E-Mail-Adresse e<br>Geburtsdatum *<br>Tr.mm.jijj<br>Geben Sie hier Ihr Geburtsdatum ein<br>PLZ                                             | en<br>Ort*                                                | Ē     | E-Mail-Adresse wiederholen *<br>E-Mail-Adresse<br>Geben Sie hier nochmais Ihre E-Mail-Adresse<br>Land *<br>Land auswählen | ein .     |
| E-Mail-Adresse *<br>E-Mail-Adresse<br>Geben Sie hier Ihre E-Mail-Adresse e<br>Geburtsdatum *<br>T.T.mm,jijj<br>Geben Sie hier Ihr Geburtsdatum ein<br>PLZ<br>PLZ                                     | ort *                                                     | Ē     | E-Mail-Adresse wiederholen *<br>E-Mail-Adresse<br>Geben Sie hier nochmais Ihre E-Mail-Adresse<br>Land *<br>Land auswählen | ein .     |
| E-Mail-Adresse *<br>E-Mail-Adresse<br>Geben Sie hier ihre E-Mail-Adresse e<br>Geburtsdatum *<br>[TT.mm,ijj]<br>Geben Sie hier ihr Geburtsdatum ein<br>PLZ<br>[PLZ<br>Geben Sie hier Ihre PLZ ein     | on<br>Ort *<br>Ort<br>Geben Sie hier Ihren Ort ein        | Ĩ     | E-Mail-Adresse wiederholen *<br>E-Mail-Adresse<br>Geben Sie hier nochmais Ihre E-Mail-Adresse<br>Land *<br>Land auswählen | ein .     |
| E-Mail-Adresse *<br>E-Mail-Adresse<br>Geben Sie hier ihre E-Mail-Adresse e<br>Geburtsdatum *<br>TT.mm.jjjj<br>Geben Sie hier ihr Geburtsdatum ein<br>PLZ<br>Geben Sie hier ihre PLZ ein<br>Adresse * | en<br>Ort *<br>Ort<br>Geben Sie hier Ihren Ort ein        | Ē     | E-Mail-Adresse wiederholen *<br>E-Mail-Adresse<br>Geben Sie hier nochmais Ihre E-Mail-Adresse<br>Land *<br>Land auswählen | ein       |
| E-Mail-Adresse * E-Mail-Adresse * Geben Sie hier ihre E-Mail-Adresse e Geburtsdatum * TT.mm,jjjj Geben Sie hier ihr Geburtsdatum ein PLZ PLZ Geben Sie hier ihre PLZ ein Adresse * Adresse           | en<br><b>Ort *</b><br>Ort<br>Geben Sie hier ihren Ort ein | ET.   | E-Mail-Adresse wiederholen *<br>E-Mail-Adresse<br>Geben Sie hier nochmais Ihre E-Mail-Adresse<br>Land *<br>Land auswählen | ein .     |

Abbildung 3: Eingabe der Grunddaten (Daten der/des Erziehungsberechtigten)

 Insbesondere bei der E-Mail-Adresse ist unbedingt zu beachten, dass diese zwei Mal richtig eingetragen wird. Bitte überprüfen Sie diese daher besonders sorgfältig! Wenn die E-Mail-Adresse nicht zwei Mal genau gleich eingetragen wird, erscheint im Formular eine Fehlermeldung.

- Das Geburtsdatum muss bitte genau im angegebenen Format (TT.MM.JJJJ) eingetragen werden, damit das System es richtig erkennt. Dieses ist besonders wichtig, wenn Sie das Formular z.B. nach Bestätigen der AVB verlassen und später erneut aufrufen. Um mit Ihrer Zahlungsreferenz erneut in das Formular einsteigen zu können, müssen Sie sich mit dem beim Ersteinstieg angegebenen Geburtsdatum verifizieren.
- Auch die Wohnadresse spielt eine wesentliche Rolle: Sollten Ihnen z.B. E-Mails aus irgendeinem Grund nicht zugestellt werden können, wird eine postalische Übermittlung durchgeführt. Daher ist es auch besonders wichtig, dass die Adresse korrekt eingetragen wird. Die Adresse muss daher auch unbedingt aus Buchstaben und Zahlen bestehen, damit sie angenommen wird. Bitte geben Sie im Feld "Land" das Land Ihres Wohnortes ein.
- Ein korrekt ausgefülltes Formular können Sie hier beispielhaft sehen (Abbildung 4):

| Schülern mit                                                                                                    | einem digitalen                               | Gerät                                                                                                    | en unu    |
|----------------------------------------------------------------------------------------------------|-----------------------------------------------|----------------------------------------------------------------------------------------------------|-----------|
| Zahlungsreferenz: 0000000<br>Name der Schülerin/des Sch<br>Schule:<br>Gerätetyp:<br>Eigenanteil:                                                                                                    | 00000000<br>ülers:                            |                                                                                                    |           |
|                                                                                                    | 2                                             | 3                                                                                                    | (4)       |
| Grunddaten                                                                                                    | AVB                                           | Bezahlung                                                                                                    | Befreiung |
| Muster                                                                                                    |                                               | Alex                                                                                                    |           |
| Muster<br>Geben Sie hier Ihren Vornamen ein                                                                                                    |                                               | Geben Sie hier Ihren Nachnamen ein                                                                                                    |           |
| Muster<br>Geben Sie hier Ihren Vornamen ein<br>E-Mail-Adresse *                                                                                                    |                                               | Alex<br>Geben Sie hier Ihren Nachnamen ein<br>E-Mail-Adresse wiederholen *<br>muster@muster.at                                                                       |           |
| Muster<br>Geben Sie hier Ihren Vornamen ein<br>E-Mail-Adresse *<br>muster@muster.at<br>Geben Sie hier Ihre E-Mail-Adresse ei                                                                                                    | in                                            | Alex<br>Geben Sie hier Ihren Nachnamen ein<br>E-Mail-Adresse wiederholen *<br>muster@muster.at<br>Geben Sie hier nochmals Ihre E-Mail-Adress                         | e ein     |
| Muster<br>Geben Sie hier Ihren Vornamen ein<br>E-Mail-Adresse *<br>muster@muster.at<br>Geben Sie hier Ihre E-Mail-Adresse ei<br>Geburtsdatum *                                                                                                    | in                                            | Alex Geben Sie hier Ihren Nachnamen ein E-Mail-Adresse wiederholen * muster@muster.at Geben Sie hier nochmals Ihre E-Mail-Adress Land *                              | e ein     |
| Muster<br>Geben Sie hier Ihren Vornamen ein<br>E-Mail-Adresse *<br>muster@muster.at<br>Geben Sie hier Ihre E-Mail-Adresse ei<br>Geburtsdatum *<br>20.02.2002                                                                                                    | in E                                          | Alex<br>Geben Sie hier Ihren Nachnamen ein<br>E-Mail-Adresse wiederholen *<br>muster@muster.at<br>Geben Sie hier nochmals Ihre E-Mail-Adress<br>Land *<br>Österreich | e ein     |
| Muster<br>Geben Sie hier Ihren Vornamen ein<br>E-Mail-Adresse *<br>muster@muster.at<br>Geben Sie hier Ihre E-Mail-Adresse ei<br>Geburtsdatum *<br>20.02.2002<br>Geben Sie hier Ihr Geburtsdatum ein                                                                                                    | in<br>E                                       | Alex<br>Geben Sie hier Ihren Nachnamen ein<br>E-Mail-Adresse wiederholen *<br>muster@muster.at<br>Geben Sie hier nochmals Ihre E-Mail-Adress<br>Land *<br>Österreich | e ein     |
| Muster<br>Geben Sie hier Ihren Vornamen ein<br>E-Mail-Adresse *<br>muster@muster.at<br>Geben Sie hier Ihre E-Mail-Adresse ei<br>Geburtsdatum *<br>20.02.2002<br>Geben Sie hier Ihr Geburtsdatum ein<br>PLZ *                                                                                                    | in<br>E<br>Ort *                              | Alex<br>Geben Sie hier Ihren Nachnamen ein<br>E-Mail-Adresse wiederholen *<br>muster@muster.at<br>Geben Sie hier nochmals Ihre E-Mail-Adress<br>Land *<br>Österreich | e ein     |
| Muster<br>Geben Sie hier Ihren Vornamen ein<br>E-Mail-Adresse *<br>muster@muster.at<br>Geben Sie hier Ihre E-Mail-Adresse ei<br>Geburtsdatum *<br>20.02.2002<br>Geben Sie hier Ihr Geburtsdatum ein<br>PLZ *<br>1220                                                                                                    | n Ort* Wien                                   | Alex<br>Geben Sie hier Ihren Nachnamen ein<br>E-Mail-Adresse wiederholen *<br>muster@muster.at<br>Geben Sie hier nochmals Ihre E-Mail-Adress<br>Land *<br>Österreich | e ein     |
| Muster<br>Geben Sie hier Ihren Vornamen ein<br>E-Mail-Adresse *<br>muster@muster.at<br>Geben Sie hier Ihre E-Mail-Adresse ei<br>Geburtsdatum *<br>20.02.2002<br>Geben Sie hier Ihr Geburtsdatum ein<br>PLZ *<br>1220<br>Geben Sie hier Ihre PLZ ein                                                                                                    | n Ort * Wien Geben Sie hier ihren Ort ein     | Alex<br>Geben Sie hier Ihren Nachnamen ein<br>E-Mail-Adresse wiederholen *<br>muster@muster.at<br>Geben Sie hier nochmals Ihre E-Mail-Adress<br>Land *<br>Österreich | e ein     |
| Muster<br>Geben Sie hier Ihren Vornamen ein<br>E-Mail-Adresse *<br>[muster@muster.at<br>Geben Sie hier Ihre E-Mail-Adresse ei<br>Geburtsdatum *<br>[20.02.2002<br>Geben Sie hier Ihr Geburtsdatum ein<br>PLZ *<br>[1220<br>Geben Sie hier Ihre PLZ ein<br>Adresse *                                                                                         | in Ort * Wien Geben Sie hier Ihren Ort ein    | Alex<br>Geben Sie hier Ihren Nachnamen ein<br>E-Mail-Adresse wiederholen *<br>muster@muster.at<br>Geben Sie hier nochmals Ihre E-Mail-Adress<br>Land *<br>Österreich | e ein     |
| Muster<br>Geben Sie hier Ihren Vornamen ein<br>E-Mail-Adresse *<br>muster@muster.at<br>Geben Sie hier Ihre E-Mail-Adresse ei<br>Geburtsdatum *<br>20.02.2002<br>Geben Sie hier Ihr Geburtsdatum ein<br>PLZ *<br>1220<br>Geben Sie hier Ihre PLZ ein<br>Adresse *<br>Musterweg 17                                                                            | in  Ort *  Wien  Geben Sie hier Ihren Ort ein | Alex<br>Geben Sie hier Ihren Nachnamen ein<br>E-Mail-Adresse wiederholen *<br>muster@muster.at<br>Geben Sie hier nochmals Ihre E-Mail-Adress<br>Land *<br>Österreich | e ein     |
| Muster<br>Geben Sie hier Ihren Vornamen ein<br>E-Mail-Adresse *<br>muster@muster.at<br>Geben Sie hier Ihre E-Mail-Adresse ei<br>Geburtsdatum *<br>20.02.2002<br>Geben Sie hier Ihr Geburtsdatum ein<br>PLZ *<br>1220<br>Geben Sie hier Ihre PLZ ein<br>Adresse *<br>Musterweg 17<br>Geben Sie hier Ihre Adresse ein                                         | in  Ort *  Wien  Geben Sie hier Ihren Ort ein | Alex<br>Geben Sie hier Ihren Nachnamen ein<br>E-Mail-Adresse wiederholen *<br>muster@muster.at<br>Geben Sie hier nochmals Ihre E-Mail-Adress<br>Land *<br>Österreich | e ein     |
| Muster<br>Geben Sie hier Ihren Vornamen ein<br>E-Mail-Adresse *<br>muster@muster.at<br>Geben Sie hier Ihre E-Mail-Adresse ei<br>Geburtsdatum *<br>20.02.2002<br>Geben Sie hier Ihr Geburtsdatum ein<br>PLZ *<br>1220<br>Geben Sie hier Ihre PLZ ein<br>Adresse *<br>Musterweg 17<br>Geben Sie hier Ihre Adresse ein<br>Mit * gekennzeichnete Felder sind Pf | in  Ort *  Geben Sie hier Ihren Ort ein       | Alex<br>Geben Sie hier Ihren Nachnamen ein<br>E-Mail-Adresse wiederholen *<br>muster@muster.at<br>Geben Sie hier nochmals Ihre E-Mail-Adress<br>Land *<br>Österreich | e ein 🗸   |

Abbildung 4: Korrekt ausgefülltes Beispielformular

## 2.2. Bestätigung der AVB

#### Infobox:

Die Schule ist dazu angewiesen, das digitale Gerät nur dann zu übergeben, wenn Erziehungsberechtigte die AVB unterzeichnet haben. Mit der Zustimmung zu den AVB verpflichten Sie sich zur Zahlung des Eigenanteils in Höhe von 25% des vom Bund für das digitale Gerät bezahlten Preises (siehe auch § 5 Absatz 2 <u>SchDigiG</u>). Der Eigenanteil beträgt in etwa 100 - 120 Euro und variiert je nach Gerätetyp geringfügig. Nähere Informationen zu den Gerätekosten je Gerätetyp finden Sie unter <u>digitaleslernen.oead.at/geraete.</u>

 Im nächsten Schritt bestätigen Sie bitte die Allgemeinen Vertragsbedingungen (AVB) digital (Abbildung 5). Die Bestätigung der AVB ist eine Voraussetzung für den Erhalt eines Geräts!

| 0          | 2   | 3         | 4         |
|------------|-----|-----------|-----------|
| Grunddaten | AVB | Bezahlung | Befreiung |

#### Allgemeine Vertragsbedingungen (AVB)

Ich bin Erziehungsberechtigte bzw. Erziehungsberechtigter der oben genannten Schülerin bzw. des Schülers und stimme durch Aktivierung des Kästchens am Ende dieses Absatzes den Allgemeinen Vertragsbedingungen (AVB) zur Ausstattung mit digitalen Endgeräten des Bundes uneingeschränkt zu und verpflichte mich nach den Bestimmungen des Bundesgesetzes zur Finanzierung der Digitalisierung des Schulunterrichts (SchulDigiG) zur Zahlung des Eigenanteils.

Ich bestätige, dass ich zur Kenntnis nehme, dass die von mir eingegebenen Daten zwecks Verarbeitung an das Bundesministerium für Bildung, Wissenschaft und Forschung, an die Buchhaltungsagentur des Bundes und an den OeAD - Agentur für Bildung und Internationalisierung weitergeleitet werden.\*

Mit \* gekennzeichnete Felder sind Pflichtfelder.

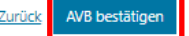

Abbildung 5: AVB bestätigen

#### WICHTIG: Die Bestätigung der AVB verpflichtet nun auch zur Zahlung des Eigenanteils!

Zahlen Sie als nächstes den Eigenanteil (siehe <u>Kapitel 2.3</u>.) ein **ODER** suchen Sie um eine **Befreiung vom Eigenanteil** an (siehe <u>Kapitel 2.4</u>.).

**HINWEIS:** Sollten Sie den Eigenanteil bereits außerhalb des Online-Formulars bspw. per Erlagschein oder Online-Banking bezahlt haben, so müssen Sie die Zahlung über das Online-Formular **nicht noch einmal vornehmen**. Sie können sich in diesem Fall nach der Bestätigung der AVB über den blauen Button "Abmelden" (siehe rechts oben) abmelden und das Online-Formular schließen. Die Bestätigung der AVB ist somit erfolgreich übermittelt. Bei Bedarf können Sie durch eine erneute Anmeldung im Formular kontrollieren, ob die Bestätigung der AVB funktioniert hat (siehe <u>Kapitel 2.5</u>).

## 2.3. Bezahlung des Eigenanteils

#### Bitte nutzen Sie nach Möglichkeit die Online-Zahlungsfunktion im Online-Formular.

WICHTIG: Sollten Sie den Eigenanteil bereits außerhalb des Online-Formulars bspw. per Erlagschein oder Online-Banking bezahlt haben, so müssen Sie die Zahlung über das Online-Formular nicht noch einmal vornehmen. Sie können sich in diesem Fall nach der Bestätigung der AVB über den blauen Button "Abmelden" (siehe rechts oben) abmelden und das Online-Formular schließen.

Folgende Schritte sind bei der Bezahlung über das Online-Formular zu beachten:

- Achten Sie darauf, das Zahlungsziel von 3 Wochen ab Ausstellungsdatum der Zahlungsinformation einzuhalten.
- Bevor Sie über das Online-Formular bezahlen, geben Sie bitte eine E-Mail-Adresse an, an welche die Zahlungsbestätigung nach erfolgter Zahlung übermittelt wird. Dieses Feld ist allerdings kein Pflichtfeld. Wenn Sie es nicht ausfüllen, erhalten Sie auch keine Zahlungsbestätigung.
- Klicken Sie dann auf "Online bezahlen".
- Für die Bezahlung des Eigenanteils mittels Online-Formular stehen Ihnen folgende Zahlungsarten zur Verfügung (Abbildung 6):
  - Kreditkarte (VISA oder Mastercard)
  - Online-Banking (EPS-Überweisung)

|                                                 | Bitte wählen Sie Ihr bevorzugtes Zahlungsn | nittel: |
|-------------------------------------------------|--------------------------------------------|---------|
| EUR                                             |                                            |         |
|                                                 | Bezahlen per Karte                         |         |
| Eigenanteil Laptop                              | VISA                                       |         |
| Wien<br>0000000000000000                        | Bezahlen per Online-Banking                |         |
| Bundesrechenzentrum<br>Hintere Zollamtsstraße 4 |                                            |         |
| Österreich                                      |                                            |         |
| prs@brz.gv.at                                   |                                            |         |
| https://prs-e.digitaleslernen.gv.at             | Abbrechen                                  |         |

Saferpay - powered by WORLDLINE

Abbildung 6: Einzahlungsarten

 Nach erfolgter Zahlung öffnet sich eine neue Seite mit der Information "Die Bezahlung des Eigenanteils wurde erfolgreich durchgeführt" (Abbildung 7) und Sie erhalten an die von Ihnen angegebene E-Mail-Adresse eine Zahlungsbestätigung, wenn Sie eine E-Mail-Adresse angegeben haben.

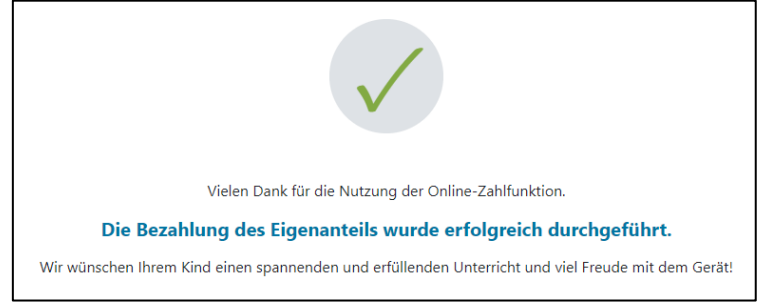

Abbildung 7: Bezahlung erfolgreich durchgeführt

HINWEIS: Natürlich steht es Ihnen frei, den Eigenanteil auf einem anderen Weg, z.B. mittels Erlagscheines oder Online-Banking, einzuzahlen. Achten Sie bei der Einzahlung des Eigenanteils bitte darauf, unbedingt die **Zahlungsreferenz**, welche auf der Zahlungsinformation abgedruckt ist, anzugeben und das **Zahlungsziel von 3 Wochen ab Ausstellungsdatum** einzuhalten! Zahlen Sie den Eigenanteil mittels Online-Banking, können Sie den auf den Zahlungsinformationen abgedruckten **QR Code für die Überweisung** verwenden. Die Zahlungsinformationen werden dann automatisch in die Zahlungsmaske Ihres Online-Bankings übernommen.

Um Fehler bei der Zuweisung Ihrer Zahlung zu Ihrem Kind möglichst zu vermeiden, ist die Bezahlung über das vorliegende Online-Formular bitte möglichst zu bevorzugen!

## 2.4. Befreiung vom Eigenanteil

- Das Bundesgesetz zur Finanzierung der Digitalisierung des Schulunterrichts ("SchDigiG") sieht die Möglichkeit zur Befreiung vom Eigenanteil vor. Die Befreiungsgründe finden Sie unter <u>digitaleslernen.oead.at/befreiung</u>
- Im Falle einer Anspruchsberechtigung, klicken Sie bitte auf "**Befreiungsantrag stellen**", um einen Antrag auf Befreiung vom Eigenanteil zu stellen (Abbildung 8).
- Bitte beachten Sie, dass ein Antrag auf Befreiung vom Eigenanteil **bis zum Ende des jeweiligen Unterrichtsjahres** eingebracht werden kann.

#### Bezahlung

Hinweis: Sollten Sie den Eigenanteil über 300,00 € bereits direkt nach Erhalt der AVB- und Zahlungsinformationen bezahlt haben, so müssen Sie an dieser Stelle keine weitere Bezahlung vornehmen.

Haben Sie den Eigenanteil in Höhe von 300,00 € noch nicht bezahlt, ersuchen wir Sie nun um Überweisung.

Bitte nutzen Sie nach Möglichkeit die folgende Online-Zahlungsfunktion, um mittels Kreditkarte oder EPS-Überweisung zu bezahlen.

Wenn Ihre Online-Zahlung erfolgreich durchgeführt wurde, erhalten Sie in einem ersten Schritt unmittelbar nach Ihrer Überweisung die Information "Bezahlung erfolgreich durchgeführt". Das Einlangen Ihrer Zahlung am Konto des Empfängers wird in einem zweiten Schritt nach einer Verarbeitungsdauer von einigen Tagen in der Statusinformation bestätigt.

Wenn das nachstehende Eingabefeld eine gültige E-Mail-Adresse enthält, erhalten Sie unmittelbar nach Ihrer Online-Zahlung eine Bestätigung per Mail.

#### E-Mail-Adresse

| web@web.at              |                  |  |  |
|-------------------------|------------------|--|--|
| Geben Sie hier Ihre E-M | lail-Adresse ein |  |  |
| Online bezahlen         |                  |  |  |

#### Befreiung vom Eigenanteil

Das SchulDigiG sieht die Möglichkeit zur Befreiung vom Eigenanteil vor.

Die vom Gesetzgeber vorgegebenen Befreiungsmöglichkeiten können Sie <u>hier</u>einsehen. Im Falle einer Anspruchsberechtigung, klicken Sie bitte auf "Befreiungsantrag stellen" um einen Antrag auf Befreiung vom Eigenanteil zu stellen.

Zurück Befreiungsantrag stellen

#### Abbildung 8: Befreiungsantrag stellen

Sie werden nun dazu aufgefordert, erneut personenbezogene Daten einzugeben.
 Sollten Sie diesen Schritt direkt nach dem Ausfüllen der Grunddaten und der Bestätigung der AVB durchführen, sind die personenbezogenen Daten in dieser Ansicht bereits vorausgefüllt. Sollten Sie in das Online-Formular erneut eingestiegen sein, füllen Sie diese Daten bitte erneut aus (Abbildung 9).

**HINWEIS:** Wie auch bei der Bekanntgabe der Grunddaten (siehe <u>Kapitel 2.1</u>.), achten Sie bitte auf eine korrekte Eingabe aller Daten.

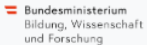

## Digitales Lernen - Ausstattung von Schülerinnen und Schülern mit einem digitalen Gerät

| Zahlungsreferenz: 0000000<br>Name der Schülerin/des Sch<br>Schule:<br>Gerätetyp:<br>Eigenanteil: | 00000000<br>ülers                                          |                                                                  |                                                                                                 |                                                                  |
|--------------------------------------------------------------------------------------------------|------------------------------------------------------------|------------------------------------------------------------------|-------------------------------------------------------------------------------------------------|------------------------------------------------------------------|
| Grunddaten                                                                                       |                                                            | AVB                                                              | Bezahlung                                                                                       | -④<br>Befreiung                                                  |
| Befreiung vom                                                                                    | Eigenanteil                                                |                                                                  |                                                                                                 |                                                                  |
| Hier können Sie Ihren Antrag au<br>§ 5 Abs. 3 einreichen.                                        | f Befreiung vom Eigenanteil i                              | nach den Bestimmungen des Bl                                     | undesgesetzes zur Finanzierung der Digitalisier.                                                | ung des Schulunterrichts (SchulDigiG) gemäß                      |
| Bitte prüfen Sie vor Antragstellur                                                               | ng, ob Sie eine der im Gesetz                              | z vorgegebenen Befreiungsmög                                     | lichkeiten erfüllen. Diese können Sie <u>hier</u> eins                                          | ehen.                                                            |
| Bitte füllen Sie alle Felder korrek                                                              | t aus und laden Sie alle Seite                             | en des Nachweis-Dokuments                                        | hoch.                                                                                           |                                                                  |
| Die nachfolgenden Erziehungsbe<br>Erziehungsberechtigten, können                                 | erechtigten-Daten wurden m<br>Sie die Daten hier ausbessei | it jenen aus dem Schritt Grunde<br>m. Die Änderung der nachfolge | daten vorbefüllt. Lauten die Befreiungsdokumer<br>nden Eingaben hat keine Auswirkung auf die im | te auf einen anderen<br>1 Schritt Grunddaten eingegebenen Daten. |
| Vorname *                                                                                        |                                                            |                                                                  | Nachname *                                                                                      |                                                                  |
| Mustervorname                                                                                    |                                                            |                                                                  | Musternachname                                                                                  |                                                                  |
| Geben Sie hier Ihren Vornamen ein                                                                |                                                            |                                                                  | Geben Sie hier Ihren Nachnamen ein                                                              |                                                                  |
| E-Mail-Adresse *                                                                                 |                                                            |                                                                  | E-Mail-Adresse wiederholen *                                                                    |                                                                  |
| web@web.at                                                                                       |                                                            |                                                                  | web@web.at                                                                                      |                                                                  |
| Geben Sie hier Ihre E-Mail-Adresse ei                                                            | n                                                          |                                                                  | Geben Sie hier nochmals Ihre E-Mail-Adresse ein                                                 |                                                                  |
| Geburtsdatum *                                                                                   |                                                            |                                                                  |                                                                                                 |                                                                  |
| 01.01.1990                                                                                       |                                                            |                                                                  |                                                                                                 |                                                                  |
| Geben Sie hier Ihr Geburtsdatum ein                                                              |                                                            |                                                                  |                                                                                                 |                                                                  |
| PLZ                                                                                              | Ort *                                                      |                                                                  |                                                                                                 |                                                                  |
| 1000                                                                                             | Wien                                                       |                                                                  |                                                                                                 |                                                                  |
| Geben Sie hier Ihre PLZ ein                                                                      | Geben Sie hier I                                           | hren Ort ein                                                     |                                                                                                 |                                                                  |
| Adresse *                                                                                        |                                                            |                                                                  | Land *                                                                                          |                                                                  |
| Musterstraße 3                                                                                   |                                                            |                                                                  | Österreich                                                                                      | ~                                                                |
| Geben Sie hier Ihre Adresse ein                                                                  |                                                            |                                                                  | Geben Sie hier jenes Land ein, in dem sich Ihre Woh                                             | nadresse befindet                                                |
| Wohnadresse der Schülerin                                                                        | bzw. des Schülers untersch                                 | heidet sich von meiner Wohn                                      | adresse                                                                                         |                                                                  |
| Kofinanziert von der<br>Europäischen Union                                                       |                                                            |                                                                  |                                                                                                 | Datenschutzerklärung                                             |

Abbildung 9: Personenbezogene Daten im Schritt Befreiung vom Eigenanteil

 Wählen Sie den für Ihren Antrag zutreffenden Befreiungsgrund aus (Abbildung 10) und laden Sie als Nachweis, dass ein Befreiungsgrund zutreffend ist, eines oder mehrere amtliche Dokument/e (Bescheid/e) hoch.

#### WICHTIG:

- Alle Seiten des amtlichen Dokuments (Bescheids) müssen hochgeladen werden. Nur vollständige Bescheide, die den Bezug einer der genannten Leistungen (Befreiungsgründe) bestätigen, können für eine Antragsstellung herangezogen werden.
- Befreiungsanträge können **ausschließlich über das Online-Formular** eingereicht werden: <u>https://prs.digitaleslernen.gv.at</u>
- Bereits bei Antragsstellung muss einer der Befreiungsgründe zutreffen!
- Das bedeutet, dass am Tag der Antragsstellung bereits Mindestsicherung oder ein anderer der gesetzlich vorgegebenen Befreiungsgründe bezogen werden muss! Es ist wesentlich, dass Sie alle Seiten Ihres Bescheides hochladen, da der Befreiungsantrag sonst nicht positiv abgeschlossen werden kann! Bitte beachten Sie, dass ein Antrag auf Befreiung vom Eigenanteil bis zum Ende des jeweiligen Unterrichtsjahres eingebracht werden kann.

Abmelder

Ich stelle einen Antrag auf Befreiung vom Eigenanteil nach den Bestimmungen des Bundesgesetzes zur Finanzierung der Digitalisierung des Schulunterrichts (SchulDigiG) auf Grund von (bitte kreuzen Sie an):

- Bezug einer Beihilfe gemäß der §§ 9, 11 oder 20a des Schülerbeihilfengesetzes 1983, BGBI. Nr. 455/1983 oder § 1 des Studienförderungsgesetzes 1992, BGBI. Nr. 305/1992, durch ein mit der Schülerin oder dem Schüler im gleichen Haushalt lebendes Geschwisterkind im vorangegangenen Schuljahr (§ 5 Abs. 3 Ziffer 1 SchulDigiG).
- Bezug von Mindestsicherung, Sozialhilfe oder einer Ausgleichszulage gemäß § 292 des Allgemeinen Sozialversicherungsgesetzes (ASVG), BGBI. Nr. 18/1956, § 149 des Gewerblichen Sozialversicherungsgesetzes (GSVG), BGBI. Nr. 560/1978, oder § 140 des Bauern-Sozialversicherungsgesetzes (BSVG), BGBI. Nr. 559/1978 durch den Haushalt in welchem die Schülerin oder der Schüler lebt (§ 5 Abs. 3 Ziffer 2 lit. a) SchulDigiG).
- Bezug von Notstandshilfe gemäß § 33 des Arbeitslosenversicherungsgesetzes 1977, BGBI. Nr. 609/1977, durch den Haushalt in welchem die Schülerin oder der Schüler lebt (§ 5 Abs. 3 Ziffer 2 lit. b) SchulDigiG).
- 🔘 Vorliegen einer Befreiung von der Beitragspflicht gemäß § 4a des ORF-Beitrags-Gesetzes 2024, BGBI. I Nr. 112/2023 (§ 5 Abs. 3 Ziffer 3 lit. a) SchulDigiG). 1
- O Vorliegen einer Anwendung des § 72a des Erneuerbaren-Ausbau-Gesetzes, BGBI. I Nr. 150/2021 (§ 5 Abs. 3 Ziffer 3 lit. b) SchulDigiG).
- 🔘 Vorliegen einer Zuerkennung eines Zuschusses zu Fernsprechentgelten des Fernsprechentgeltzuschussgesetzes, BGBI. I Nr. 142/2000 (§ 5 Abs. 3 Ziffer 3 lit. b) SchulDigiG).
- 🔿 Vorliegen einer vollen Erziehung im Sinne der Kinder- und Jugendhilfegesetze der Bundesländer (§ 5 Abs. 3 Ziffer 4 SchulDigiG).

<sup>1</sup>Anmerkung: Zum Zeitpunkt der Antragstellung gültige Befreiungsbescheide zu GIS-Rundfunkgebühren werden als Begründung für eine Befreiung vom Eigenanteil akzeptiert.

#### Abbildung 10: Auswahl der Befreiungsgründe.

#### Bestätigen Sie die mit \* gekennzeichneten Pflichtfelder und klicken Sie auf "Befreiungsantrag absenden" (Abbildung 11).

#### Nachweisdokumente hochladen

Bitte laden Sie eine bis maximal fünf Kopie(n) eines amtlichen Dokuments, insbesondere einen Bescheid zu den oben genannten Befreiungsmöglichkeiten hoch.\*

Bitte laden Sie alle Seiten des Dokuments hoch. Die bearbeitende Stelle benötigt vollständige Dokumente für die Prüfung Ihres Antrags.

Zulässige Dateitypen sind PDF, JPG, PNG, TIFF. Die Dateigröße darf pro Datei maximal 3MB betragen. Es können maximal 5 Dateien hochgeladen werden.

Datei(en) auswählen Datei(en) ausgewählt

Hinweis: Für den neuerlichen Login in https://prs.digitaleslernen.gv.at benötigen Sie die Ihnen bekannte Zahlungsreferenz und das von Ihnen in den Grunddaten erfasste Geburtsdatum.

Mit \* gekennzeichnete Felder sind Pflichtfelder.

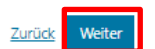

#### Nachweisdokumente

Ausgewählter Befreiungstatbestand: Vorliegen einer vollen Erziehung im Sinne der Kinder- und Jugendhilfegesetze der Bundesländer (§ 5 Abs. 3 Ziffer 4 SchDigiG). Hochgeladene Nachweisdokumente:

die-geometrie-der-natur\_489x329.jpg

Ich bestätige, dass meine Angaben korrekt sind und erkläre ausdrücklich, dass mir bewusst ist, dass falsche oder gefälschte Angaben und Nachweise zu rechtlichen Folgen gegenüber dem Bund führen.\*

E Ich bestätige, dass ich zur Kenntnis nehme, dass die von mir eingegebenen Daten zwecks Verarbeitung an das Bundesministerium für Bildung, Wissenschaft und Forschung, an die Buchhaltungsagentur des Bundes und an den OeAD - Agentur für Bildung und Internationalisierung weitergeleitet werden. \*

Sind Angaben fehlerhaft, korrigieren Sie diese bitte indem Sie jetzt auf "Zurück" klicken.

Mit \* gekennzeichnete Felder sind Pflichtfelder.

sk Befreiungsantrag absenden

Abbildung 11: Nachweisdokumente hochladen und Pflichtfelder bestätigen.

 Sobald Sie den Befreiungsantrag erfolgreich übermittelt haben, erhalten Sie an die von Ihnen angegebene E-Mail-Adresse eine Bestätigung. Außerdem scheint eine neue Seite mit "Ihr Antrag auf Befreiung ist bei uns eingegangen." auf (Abbildung 12).

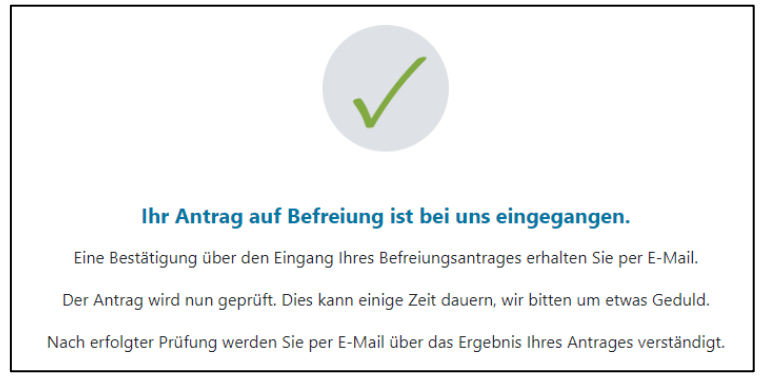

Abbildung 12: Befreiungsantrag erfolgreich übermittelt

 Sollten Sie vergessen haben alle Seiten des amtlichen Dokuments hochzuladen oder möchten Sie weitere Dokumente nachreichen, so können Sie dies durch einen erneuten Einstieg in das Formular (<u>siehe Kapitel 2.5.</u>) tun und Ihre Dokumente unter "Nachweisdokumente nachreichen" (Abbildung 13) hinzufügen. Voraussetzung für das Hochladen weiterer Dokumente ist, dass die Buchhaltungsagentur des Bundes (BHAG) noch keine Information über die Genehmigung, Ablehnung oder Nachbesserung Ihres Antrages an die von Ihnen angegebene E-Mail bzw. Post-Adresse versendet hat.

| Order         Other State         Deficiency           Bigen and State and State in the insegragement. De Prödung kanne inige Eige dauern, wir bitten um etwas Geduld.         De Prödung dare eingereinsten Unterlagen wird dade von der Jacchhaltungsagenztur des Bundes autropeditivt und kann nicht durch Bekanntgabe anderweitiger Erklärungen (z.B. mindick) doch Ungereins beeinflukast verden.           Nuch erfölgter Prüfung werden Sie per E-Mail über das Ergebnis Ihres Antrages verständigt.         Sollten Sie den Eigenenstel Bekanst verden.           Sollten Sie den Eigenenstel Bekanst verden.         Sollten Sie den Eigenenstel Bekanst verden.         Sollten Sie den Eigenenstel Bekanst verden.           Nehrenstellen en Antrag auf Befelung vom Eigenantell nach one Bestimmungen des Bundesgesetzes zur Finanzierung der Digitalierung des Schulutterrichts (SchulDigital) auf durch ein Schuler for der D-AB (1998) auf der 19, 11 oder 200 des Schulerbehilfengesetzes 1928, BGBI. Nr. 455/1983 oder § 1 des Studierforderungsgesetzes 1929, BGBI. Nr. 455/1983 oder § 1 des Studierforderungsgesetzes 1929, BGBI. Nr. 455/1983 oder § 1 des Studierforderungsgesetzes 1929, BGBI. Nr. 455/1983 oder § 1 des Studierforderungsgesetzes 1929, BGBI. Nr. 455/1983 oder § 1 des Studierforderungsgesetzes 1929, BGBI. Nr. 455/1983 oder § 1 des Studierforderungsgesetzes (StvC), BGBI. Nr. 1950/1970, durch den Haushalt in welchem de Schuler for der Schuler for der Schuler haushalt biehends Geschwitzschuld geschulzer (StvC), BGBI. Nr. 1950/1970, durch den Haushalt in welchem des Schuler for der Schuler for der Schuler for der Schuler for der Schuler for der Schuler for der Schuler for der Schuler for der Schuler for der Schuler for der Schuler for der Schuler for der Schuler for der Schuler for der Schuler for der Schuler for der Schuler for der Schuler for der Schuler for                                                                                                    | 0                                                                                                    | 0                                                                                               | 3                                                                                                    | (4)                                                                           |
|----------------------------------------------------------------------------------------------------|----------------------------------------------------------------------------------------------------|-------------------------------------------------------------------------------------------------|----------------------------------------------------------------------------------------------------|-------------------------------------------------------------------------------|
| Beficiang own Eigenanteil         Water auf sterium; is bei uns eingengen. Die Prüfung kann einige Tage daven, wir bitten um etwas Gedult.         Die Untug der eingereichen Unterlagen wird dale von der Buchhaltungsagentur des Bundes durchgeführt um kann nicht durch Bekanntgabe anderweitiger Erklänungen (ERK-<br>mindlich) der ungereichen Unterlagen wird dale von der Buchhaltungsagentur des Bundes durchgeführt um kann nicht durch Bekanntgabe anderweitiger Erklänungen (ERK-<br>mindlich) der Ungereichen Benzeits bezahlt haben, konnen Sie nach positiver Erkeigung ihres Befreiungsantrags um Rückerstattung ersuchen. Wenden Sie sich bitte dafür an den<br>genzeiter der Gedul (digtabetermen@orada).         Menzeiche Cumenten nacheneichen<br>Russie einer Antrag auf Befreiung von Eigenantel nach den Bestimmungen des Bundesgesetzes zur Finanzierung der Digtalaierung des Schulutterrichts GchulDigG) auf Gund<br>nicht der Schüler der Schüler (SABA). Start Schüler Schülerbeihelffergesetzes 1982, BGBI, Nr. 455/1983 oder 14 des Statumenterschuler Schüler 1984, BGBI, Nr. 455/1983 oder 14 des Statumenterschuler Schüler 1984, BGBI, Nr. 1997/1984, St 14 des Gewerkteinen<br>schüler in öder Schüler (SABA). Start Schülerbeihelffergesetzes 1982, BGBI, Nr. 455/1983 oder 14 des Statumenterschuler 1984, BGBI, Nr. 1997/1984, St 14 des Gewerkteinen<br>schülerin öder der Schüler 1984, BGBI, Nr. 455/1983 oder 14 des Statumenterschuler 1984, BGBI, Nr. 1997/1984, St 14 des Gewerkteinen<br>schülerin öder der Schüler 1984, BGBI, Nr. 559/1983, GGBI, Nr. 1997/1984, BGBI, Nr. 1997/1984, St 14 des Gewerkteinen<br>schülerin öder Arknatettichen Besteinung Schüler 1984, BGBI, Nr. 1120/2031, St 145, St 12002 (SIBI, Nr. 1997/1984, St 14 des Gewerkteinen<br>schülerin öder Zuschunera St 12 des Ernenetbersen-Ausbau-Gestetze, BGBI, Rr. 1120/2031, St 145, St 145, St 145, St 145, St 145, St 145, St 145, St 145, St 145, St 145, St 145, St 145, St 145, St 145, St 145, St 145, St 145, St                                                                                  | Grunddaten                                                                                                    | AVB                                                                                             | Bezahlung                                                                                                    | Befreiung                                                                     |
| Ir Antag auf Berking is the iuw singegangen. Die Prüfung kann einige Tage dauern, wir bitten um etwes Geduld.  Iie Frühung der eingereichten Unterlagen wird dabei von der Buchhaltungsgenztur des Bundes durchgeführt und kann nicht durch Bekanntgabe anderweitiger Erklänungen (e.B. Auch erfolger Prüfung werden Sie per E-Mail über das Ergebnis Ihres Antrages verständigt.  Sollen Sie den Egerannteil bereits bezahlt haben, können Sie nach positiver Erledigung Ihres Befreiungsantrags um Rückerstattung ersuchen. Wenden Sie sich bitte dafür an den Syport des CeAD (gegatiestemme@constal).  Puterweisel CeAD (gegatiestemme@constal).  Methode sind erfording von Eigenanteil and: den Bestimmungen des Bundesgesetzes zur Finanzierung der Digitalisierung des Schulutterrichts (SchulDigiG) auf Grun nother bezweise in eine Bestim der Soll auf Schule behöffengesetzes 1982, DGBI, Nr. 455/1983 oder 1 des Studienforderungsgesetzen 1992, CGBI, Nr. 255/1978, durch ein int der Schuler oder der Schuler Ingleichen Nauthalt biendes Geschwitzeringen Schulut 163, Aus. 22ffer 1 SchulDigiG).  Gestimen der der Schuler Leit (5 SAbs. 3 2ffer 2 Lei 3 SchulDigiG) auf Grun songeretzen (SXXQ), BGBI, Nr. 159/1978, durch der Schuler Heit (5 SAbs. 3 2ffer 2 Lei 3 SchulDigiG).  Gestimen der Schuler Leit (5 SAbs. 3 2ffer 2 Lei 3 SchulDigiG).  Gestimen der Berkeiung von der Beitangprüftert (Brund) des Gründerstetzen 2042, BGBI, Nr. 112/2023 (5 SAbs. 3 2ffer 3 Lis 5 SchulDigiG).  Gestimen inter Berkeiung von der Beitangprüftert (Brund) auf Grund von Steperstetzen 2042, BGBI, Nr. 112/2023 (5 SAbs. 3 2ffer 3 Lis 5 SchulDigiG).  Gestimen inter Berkeiung von der Beitangprüftert gemäß 4 des ORF-Beitangs-Gestatzs 2042, BGBI, Nr. 112/2023 (5 SAbs. 3 2ffer 3 Lis 5 SchulDigiG).  Gestimen inter Berkeiung von der Beitangprüftert gemäß 4 des ORF-Beitangs-Gestatzs 2042, BGBI, Nr. 112/2023 (5 SAbs. 3 2ffer 3 Lis 5 SchulDigiG).  Gestimen inter Berkeiung von der Beitangprüftert gemäß 4 des ORF-Beitangs-Gestatzs 2042, BGBI, Nr. 112/2023 (5 SAbs. 3 2ffer 3 Lis 5 SchulDigiG).     | Befreiung vom Eigenante                                                                                                    | il                                                                                              |                                                                                                    |                                                                               |
| bit Prüchung der eingereichten Unterlagen wird dabei von der Buckhahungagentur des Bundes durchgeführt und kann nicht durch Bekanntgabe anderweißge Erklärungen (a.s. wirder Prüfung werden Sie per E-Mail Beer att Bubenk können Sin ench positiver Erfeldigung Ihres Befreiungsantrags um Rückerstattung erruchen. Wenden Sie sich bitte dafür an der Suport der OAAD (digitalesierungBoeadat)                                                                                                    | Ihr Antrag auf Befreiung ist bei uns eingegangen. Di                                                                                                    | e Prüfung kann einige Tage dauer                                                                | rn, wir bitten um etwas Geduld.                                                                               |                                                                               |
| Nach erfolgter Prüfung werden Sie per E-Mall über des Ergebnis lines Antrages verstandigt.         Seiner Sie den Eigenanteil bereits bezahlt haben, können Sie nach positiver Erfedigung lines Befreiungsantrags um Rückerstattung ersuchen. Wenden Sie sich bitte dafür an den Supert des CeAD (digitaleziernen@ozed.at).         PARCHWEISCHUMENTE NachArte auf Befreiung vom Eigenanteil nach den Bestimmungen des Bundesgesetzes zur Finanzierung der Digitalisierung des Schulumerrichts (SchulDigiG) auf Grunt         In die einen Antrag auf Befreiung vom Eigenanteil nach den Bestimmungen des Bundesgesetzes zur Finanzierung der Digitalisierung des Schulumerrichts (SchulDigiG) auf Grunt         In die einen Antrag auf Befreiung vom Eigenanteil nach den Bestimmungen des Bundesgesetzes (SVS), BEGI, Nr. 359/1978, durch den Maushalt in wordnegangenenn Schulpark (5 Aus. 3 Zitter 21: BA)         Bezug einer Berhille gernäß der § § § 31, 50/1978, durch 3 des Savikarischneungsgesetzes (SVS), BEGI, Nr. 359/1978, durch den Haushalt in welchem die Schulberin oder der Schuler lebel (5 Aus. 3 Zitter 21: BA)         Stricker Loot Zurehonnung eines Zurchusses zur Ernenzechenzegassetzes (SVS), BEGI, Nr. 159/59, 51 40 des Bauern-Scaukerscheungsgesetzes (SVS), BEGI, Nr. 159/59, 51 40 des Bauern-Scaukerscheungsgesetzes (SVS), BEGI, Nr. 159/59, 51 40 des Bauern-Scaukerscheungsgesetzes (SVS), BEGI, Nr. 159/59, 51 40 des Bauern-Scaukerscheung eine Schulber einer Schulber lebel (5 Aus. 3 Zitter 21: BA)         Vorliegen einer Anwendung des § 72 des Einerprechengeltenden des Fernaprechengeltendescheusgesetzes (BEI, Nr. 142/2003 (5 Aus. 3 Zitter 21: BA)         Vorliegen einer vollen Eizehung in Sinne der Kinder- und Jugendhilfegesetze der Bundetländer (5 Aus. 3 Zitter 21: BA)         Vorli                                                                                                    | Die Prüfung der eingereichten Unterlagen wird dabe<br>mündlich) oder Urgenzen beeinflusst werden.                                                                                    | ei von der <u>Buchhaltungsagentur d</u>                                                         | les Bundes durchgeführt und kann nicht durch Bekar                                                            | nntgabe anderweitiger Erklärungen (z.B.                                       |
| Soliten Sie den Eigenanteil bereits bezaht haben, konnen Sie nach positiver Erfedigung Ihres Befreiungsantrags um Rückenstattung ersuchen. Wenden Sie sich bitte dafür an den Support des OeAD (digitalesitemen@cead.at).                                                                                                    | Nach erfolgter Prüfung werden Sie per E-Mail über                                                                                                    | das Ergebnis Ihres Antrages verstä                                                              | ändigt.                                                                                                    |                                                                               |
| Machweischokumente nachreichen         En stelle einen Antrag auf Befreiung vom Eigenanteln lach den Bestimmungen des Bundesgesetzes zur Finanzierung der Digitalisierung des Schulumterichts (Schul/DigiG) auf Grund vom (bitte kreuzen Sie an):         Bezug einer Beihlie gemäß der 65 9, 11 oder 20a des Schülerbeihlifengesetzes 1983, BGBL Nr. 455/1983 oder § 1 des Studienforderungsgesetzes (SAVG), BGBL Nr. 305/1992, durch ein mit der Schülerin oder dem Schüler im gleichen Hausstalt Ibendes Geschwisterkinding sozialweistechrungsgesetzes (SAVG), BGBL Nr. 505/1978 durch den Hausshalt in welchem die Schülerin oder der Schüler lebt (§ 5 Abs. 3 Ziffer 2 II: a) Schul/DigiG).         Bezug vom Kindestischerung, Sozialweistow, BGBL Nr. 457/1983, der § 14 du des Buern-Sozialweistocherungsgesetzes (SAVG), BGBL Nr. 505/1978 durch den Hausshalt in welchem die Schülerin oder der Schüler lebt (§ 5 Abs. 3 Ziffer 2 II: b) Schul/DigiG).         Vorliegen einer Anwendung des T2 da des Enverbener-Aussu-Gesetzes 2024, BGBL I Nr. 102/2023 (§ 5 Abs. 3 Ziffer 3 II: a) Schul/DigiG).         Vorliegen einer Zuerkennung eines Zuschusses zu Fernsprechentgeltzu eins Gesetzes 2024, BGBL I Nr. 142/2020 (§ 5 Abs. 3 Ziffer 3 II: b) Schul/DigiG).         Vorliegen einer Vulkerner hochsladeen         Marektweiz Zum Zeitpunkt der Antragstellung gültige Befreiungsbescheide zu GIS-Rundfunkgebühren werden als Begründlung für eine Befreiung vom Eigenanteil akzeptiert.         Nachweizdokumente hochladeen         Bitte Iaden Sie eine bis maximal fünf Kopie(n) eines amtlichen Dokuments, insbesondere einen Bescheid zu den oben genannten Befreiungsmöglichkeiten hoch.*         Bitte Iaden Sie alle Stein des Dokuments hoch. Die bearbeitende Stelle benötigt vollständige Doku                                                                                                    | Sollten Sie den Eigenanteil bereits bezahlt haben, kö<br>Support des OeAD ( <u>digitaleslernen@oead.at</u> ).                                                                        | nnen Sie nach positiver Erledigun                                                               | ng Ihres Befreiungsantrags um Rückerstattung ersuc                                                            | hen. Wenden Sie sich bitte dafür an den                                       |
| Achweisdokumente andbreiden         Bit stelle einen Antag auf Befreiung vom Eigenantell nach den Bestimmungen des Bundesgesetzes zur Finanzierung der Digitalisierung des Schulunterrichts (SchulDigiG) auf Grund nichtle bezeisens is an:         Bit zug einer Beihiffe gemäß der §§ 9, 11 oder 20a des Schülerheihiffengesetzet 1983, BGBL Nr. 455/1983 oder § 1 des Studienförderungsgesetzes 1992, DGBL Nr. 305/1982, durch ein mit der Schülerin oder dem Schülerin in gleichen Haushalt lebendes Geschwisterkind im uroangegangeneten Schülahr (§ 5 Abs. 3 Ziffer 1 SchülDigiG).         Bezag von Mindesticherung Soziahilfe oder einer Ausgleichszulage gemäß § 292 des Allgemeinen Sozialversicherungsgesetzes (ISVO), BGBL Nr. 159/1978, durch den Haushalt in welchem die Schülerin oder der Schüler lebet (§ 5 Abs. 3 Ziffer 1 d. s SchülDigiG).         Vorliegen einer Befreiung von der Beitragspflicht gemäß § 4 ales ORF-Beitrags-Gesetzes 2024, BGBL Nr. 112/2023 (§ 5 Abs. 3 Ziffer 3 lit. b) SchülDigiG).         Vorliegen einer Anwendung des § 72a des Eineuerbaren-Ausbau-Gesetzes 608L I Nr. 112/2023 (§ 5 Abs. 3 Ziffer 3 lit. b) SchülDigiG).         Vorliegen einer Vorlen Rote Kinder- und Jugendhilfegesetze der Bundesländer (§ 5 Abs. 3 Ziffer 4 SchulDigiG).         Vorliegen einer Zuerkennung eines Zuschusses zu Fernsprechentgeltzuchussgesetzes, BGBL I Nr. 112/2023 (§ 5 Abs. 3 Ziffer 3 lit. b) SchulDigiG).         Vorliegen einer Zuerkennung eines Zuschusses zu Fernsprechentgeltzuchussgesetzes, BGBL I Nr. 112/2003 (§ 5 Abs. 3 Ziffer 4 SchulDigiG).         Namerkung: Zum Zeitpunkt der Antragstellung gültige Befreiungsbescheide zu Gis-Rundfunkgebühren werden als Begründung für eine Befreiung vom Eigenanteil akzeptiert.         Nachweisz eine Ein Busimäl fü                                                                                                    |                                                                                                    |                                                                                                 |                                                                                                    |                                                                               |
| Bezug einer Beihilfe gemäß der §§ 9, 11 oder 20a des Schülerbeihilfengesetzes 1983, BGBI, Nr. 455/1983 oder § 1 des Studienforderungsgesetzes 1992, BGBI, Nr. 305/1992, durch ein<br>mit der Schülerin oder dem Schüler im gleichen Haushalt lebendes Geschwisterkind im vorangegangenen Schulghri (S 3 Abs. 3 Ziffer 1 SchulDigiG).     Bezug von Mindestsicherungsgesetzes (SSVG), BGBI, Nr. 505/1978, durch den Haushalt in welchem die<br>Schülerin oder der Schüler lebt (§ 5 Abs. 3 Ziffer 2 lit. a) SchulDigiG).     Bezug von Notstandbilfe gemäß § 23 des Arbeitslosenversicherungsgesetzes (BSVG), BGBI, Nr. 559/1978 durch den Haushalt in welchem die<br>Schülerin oder der Schüler lebt (§ 5 Abs. 3 Ziffer 2 lit. a) SchulDigiG).     Vorliegen einer Befreiung von der Beitragspflicht gemäß § 24 des ORF-Beitrags-Gesetzes 2024, BGBI, IN. 112/2023 (§ 5 Abs. 3 Ziffer 3 lit. a) SchulDigiG).     Vorliegen einer Amwendung des § 72 a des Emwenbaren-Ausbau-Gesetzes, BGBI, IN: 150/2021 (§ 5 Abs. 3 Ziffer 3 lit. b) SchulDigiG).     Vorliegen einer Zuerkennung eines Zuschusses zu Fernsprechentgelten des Fernsprechentgeltzuschussgesetzes, BGBI, IN: 142/2020 (§ 5 Abs. 3 Ziffer 3 lit. b) SchulDigiG).     Vorliegen einer Vollen Erziehung im Sinne der Kinder- und Jugendhilfegesetze der Bundesländer (§ 5 Abs. 3 Ziffer 3 lit. b) SchulDigiG).     Vorliegen einer Vollen Erziehung im Sinne der Kinder- und Jugendhilfegesetze der Bundesländer (§ 5 Abs. 3 Ziffer 4 SchulDigiG).     In-Amerkung: Zum Zeitpunkt der Antragstellung gütige Befreiungsbescheide zu GIS-Rundhunkgebühren werden als Begründung für eine Befreiung vom Eigenanteil akzeptiert. <b>NachweisCokumente hochladen</b> Bitte laden Sie eine bis maximal fünf Kopie(n) eines amtlichen Dokuments, insbesondere einen Bescheid zu den oben genannten Befreiungsmöglichkeiten hoch. * Bitte laden Sie alle Sciten des Dokuments hoch. Die baetpeitende Stelle benötigt vollständige Dokumente für die Prüfung Ihres Antrags.     Zubler(en) ausgewählt     O Datei(en) ausgewählt     Datei(en) ausgewählt     Lotele(en) ausg | Nachweisdokumente nachrei<br>Ich stelle einen Antrag auf Befreiung vom Eigenanteil<br>von (bitte kreuzen Sie an):                                                                    | chen<br>nach den Bestimmungen des Bund                                                          | desgesetzes zur Finanzierung der Digitalisierung des S                                                        | chulunterrichts (SchulDigiG) auf Grund                                        |
| Construction of the statistic of the set of the set of    | O Bezug einer Beihilfe gemäß der §§ 9, 11 oder 20a o<br>mit der Schülerin oder dem Schüler im gleichen Ha                                                                            | les Schülerbeihilfengesetzes 1983,<br>aushalt lebendes Geschwisterkind i                        | BGBl. Nr. 455/1983 oder § 1 des Studienförderungsge<br>im vorangegangenen Schuljahr (§ 5 Abs. 3 Ziffer 1 Sch  | setzes 1992, BGBl. Nr. 305/1992, durch ein<br>ulDigiG).                       |
| Bezug von Notstandshilfe gemäß § 33 des Arbeitslosenversicherungsgesetzes 1977, BGBL Nr. 609/1977, durch den Haushalt in welchem die Schülerin oder der Schüler lebt (§ 5 Abs. 3 Ziffer 2 lit. b) SchulDigi(5).     Vorliegen einer Befreiung von der Beitragspflicht gemäß § 4a des ORF-Beitrags-Gesetzes 2024, BGBL I.Nr. 112/2023 (§ 5 Abs. 3 Ziffer 3 lit. a) SchulDigi(5).     Vorliegen einer Anwendung des 9 72a des Erneuerbaren-Ausbau-Gesetzes, BGBL I.Nr. 150/2021 (§ 5 Abs. 3 Ziffer 3 lit. b) SchulDigi(5).     Vorliegen einer Zuerkennung eines Zuschusses zu Fernsprechentgelten des Fernsprechentgeltzuschussgesetzes, BGBL I.Nr. 142/2000 (§ 5 Abs. 3 Ziffer 3 lit. b) SchulDigi(5).     Vorliegen einer Vollen Erziehung im Sinne der Kinder- und Jugendhilfegesetze der Bundesländer (§ 5 Abs. 3 Ziffer 4 SchulDigi(5).     Inamerkung: Zum Zeitpunkt der Antragstellung gültige Befreiungsbescheide zu GIS-Rundfunkgebühren werden als Begründung für eine Befreiung vom Eigenanteil akzeptiert.     Nachweisclokumente hochladen     Ital aden Sie eine bis maximal fünf Kopie(n) eines amtlichen Dokuments, insbesondere einen Bescheid zu den oben genannten Befreiungsmöglichkeiten hoch.*     Bitte laden Sie eine bis maximal fünf Kopie(n) eines amtlichen Dokuments, insbesondere einen Bescheid zu den oben genannten Befreiungsmöglichkeiten hoch.*     Bitte laden Sie alle Seiten des Dokuments hoch. Die bearbeitende Stelle benötigt vollständige Dokumente für die Prüfung Ihres Antrags.     Zulassige Dateitypen sind PDF, JPG, PNG, TIFF. Die Dateigröße darf pro Datei maximal 3MB betragen. Es können maximal 5 Dateien hochgeladen werden.     Datei(en) ausgewählt     O Datei(en) ausgewählt     Ich bestätige, dass meine Angaben korrekt sind und erkläre ausdrücklich, dass mir bewusst ist, dass falsche oder gefälschte Angaben und Nachweise zu rechtlichen Folgen gegenüber dem Bund führen.*     Ich bestätige, dass ich zur Kennthis nehme, dass die von mir eingegebenen Daten zwecks Verarbeitung an das Bundesministerium für Bildung, Wissenschaft und Forschung        | <ul> <li>Bezug von Mindestsicherung, Sozialhilfe oder eine<br/>Sozialversicherungsgesetzes (GSVG), BGBI. Nr. 560<br/>Schülerin oder der Schüler lebt (§ 5 Abs. 3 Ziffer 2</li> </ul> | r Ausgleichszulage gemäß § 292 de<br>/1978, oder § 140 des Bauern-Sozia<br>lit. a) SchulDigiG). | es Allgemeinen Sozialversicherungsgesetzes (ASVG), B<br>alversicherungsgesetzes (BSVG), BGBl. Nr. 559/1978 di | 3GBl. Nr. 18/1956, § 149 des Gewerblichen<br>urch den Haushalt in welchem die |
| <ul> <li>Vorliegen einer Befreiung von der Beitragspflicht gemäß § 4a des ORF-Beitrags-Gesetzes 2024, BGBL 1 Nr. 112/2023 (§ 5 Abs. 3 Ziffer 3 lit. a) SchulDigiG). <sup>1</sup></li> <li>Vorliegen einer Anwendung des § 72a des Erneuerbaren-Ausbau-Gesetzes, BGBL 1 Nr. 150/2021 (§ 5 Abs. 3 Ziffer 3 lit. b) SchulDigiG).</li> <li>Vorliegen einer Zuerkennung eines Zuschusses zu Fernsprechentgelten des Fernsprechentgeltzuschussgesetze, BGBL 1 Nr. 142/2000 (§ 5 Abs. 3 Ziffer 3 lit. b) SchulDigiG).</li> <li><sup>1</sup> Anmerkung: Zum Zeitpunkt der Antragstellung gültige Befreiungsbescheide zu GIS-Rundfunkgebühren werden als Begründung für eine Befreiung vom Eigenanteil akzeptiert.</li> <li>Nachweisdokumente hochladen</li> <li>Bitte laden Sie eine bis maximal fünf Kopie(n) eines amtlichen Dokuments, insbesondere einen Bescheid zu den oben genannten Befreiungsmöglichkeiten hoch. *</li> <li>Bitte laden Sie eine bis maximal fünf Kopie(n) eines amtlichen Dokuments, insbesondere einen Bescheid zu den oben genannten Befreiungsmöglichkeiten hoch. *</li> <li>Bitte laden Sie alle Seiten des Dokuments hoch. Die bearbeitende Stelle benötigt vollständige Dokumente für die Prüfung Ihres Antrags.</li> <li>Zulässige Dateitypen sind PDF, JPG, PNG, TIFF. Die Dateigröße darf pro Datei maximal 3MB betragen. Es können maximal 5 Dateien hochgeladen werden.</li> <li>Datei(en) auswählen 0 Datei(en) ausgewählt</li> <li>Ich bestätige, dass meine Angaben korrekt sind und erkläre ausdrücklich, dass mir bewusst ist, dass falsche oder gefälschte Angaben und Nachweise zu rechtlichen Folgen gegenüber dem Bund führen. *</li> <li>Ich bestätige, dass ich zur Kenntnis nehme, dass die von mir eingegebenen Daten zwecks Verarbeitung an das Bundesministerium für Bildung, Wissenschaft und Forschung, an die Buchhaltungsagentur des Bundes und an den OcAD - Agentur für Bildung und Internationalisierung weitergeleitet werden. *</li> <li>Mt * gekenzeichnete Feider sind Plichtfelder</li> </ul>                                                                            | <ul> <li>Bezug von Notstandshilfe gemäß § 33 des Arbeitsl<br/>3 Ziffer 2 lit. b) SchulDigiG).</li> </ul>                                                                             | osenversicherungsgesetzes 1977, E                                                               | 8GBI. Nr. 609/1977, durch den Haushalt in welchem di                                                          | e Schülerin oder der Schüler lebt (§ 5 Abs.                                   |
| <ul> <li>Ordiegen einer Anwendung des §72a des Enseuerbaren-Ausbau-Gesetzes, BGBL TN: 150/2021 (§ 5 Abs. 3 Ziffer 3 lit. b) SchulDigiG).</li> <li>Vorliegen einer Zuerkennung eines Zuschusses zu Fernsprechentgelten des Fernsprechentgeltzuschussgesetzes, BGBL TN: 142/2000 (§ 5 Abs. 3 Ziffer 3 lit. b) SchulDigiG).</li> <li><sup>1</sup>Anmerkung: Zum Zeitpunkt der Antragstellung gültige Befreiungsbescheide zu GIS-Rundfunkgebühren werden als Begründung für eine Befreiung vom Eigenanteil akzeptiert.</li> <li>NachweisdOkumente hochladen</li> <li>Bitte laden Sie eine bis maximal fünf Kopie(n) eines amtlichen Dokuments, insbesondere einen Bescheid zu den oben genannten Befreiungsmöglichkeiten hoch.*</li> <li>Bitte laden Sie eine bis maximal fünf Kopie(n) eines amtlichen Dokuments, insbesondere einen Bescheid zu den oben genannten Befreiungsmöglichkeiten hoch.*</li> <li>Bitte laden Sie eine bis maximal fünf Kopie(n) eines amtlichen Dokuments, insbesondere einen Bescheid zu den oben genannten Befreiungsmöglichkeiten hoch.*</li> <li>Bitte laden Sie eine bis maximal fünf Kopie(n) eines amtlichen Dokuments, insbesondere einen Bescheid zu den oben genannten Befreiungsmöglichkeiten hoch.*</li> <li>Bitte laden Sie eine bis maximal fünf Kopie(n) eines amtlichen Dokuments, insbesondere einen Bescheid zu den oben genannten Befreiungsmöglichkeiten hoch.*</li> <li>Bitte laden Sie eine bis maximal fünf Kopie(n) eines amtlichen Dokuments, insbesondere einen Bescheid zu den oben genannten Befreiungsmöglichkeiten hoch.*</li> <li>Datei(en) auswählen</li> <li>O Datei(en) ausgewählt</li> <li>Datei(en) auswählen</li> <li>O Datei(en) ausgewählt</li> <li>Ich bestätige, dass meine Angaben korrekt sind und erkläre ausdrücklich, dass mir bewusst ist, dass falsche oder gefälschte Angaben und Nachweise zu rechtlichen Folgen gegenüber dem Bund führen.*</li> <li>Ich bestätige, dass ich zur Kenntnis nehme, dass die von mir eingegebenen Daten zwecks Verarbeitung an das Bundesministerium für Bildun</li></ul>                                                | 🔘 Vorliegen einer Befreiung von der Beitragspflicht g                                                                                                    | jemäß § 4a des ORF-Beitrags-Geset                                                               | tzes 2024, BGBl. I Nr. 112/2023 (§ 5 Abs. 3 Ziffer 3 lit. a                                                   | a) SchulDigiG). <sup>1</sup>                                                  |
| <ul> <li>Vorliegen einer Zuerkennung eines zuschusses zu Fernsprechentgelten des Fernsprechentgeltzuschussgesetze, boli T.M. 142/2000 (§ 3 Abs. 3 ziffer 1 ift. b) Schulufgic).</li> <li>Vorliegen einer vollen Erziehung im Sinne der Kinder- und Jugendhilfegesetze der Bundesländer (§ 5 Abs. 3 ziffer 4 SchulDigiG).</li> <li><sup>1</sup>Anmerkung: Zum Zeitpunkt der Antragstellung gültige Befreiungsbescheide zu GIS-Rundfunkgebühren werden als Begründung für eine Befreiung vom Eigenanteil akzeptiert.</li> <li>Nachweisdokumente hochladen</li> <li>Bitte laden Sie eine bis maximal fünf Kopie(n) eines amtlichen Dokuments, insbesondere einen Bescheid zu den oben genannten Befreiungsmöglichkeiten hoch.*</li> <li>Bitte laden Sie eine bis maximal fünf Kopie(n) eines amtlichen Dokuments, insbesondere einen Bescheid zu den oben genannten Befreiungsmöglichkeiten hoch.*</li> <li>Bitte laden Sie alle Seiten des Dokuments hoch. Die bearbeitende Stelle benötigt vollständige Dokumente für die Prüfung Ihres Antrags.</li> <li>Zulässige Dateitypen sind PDF, JPG, PNG, TIFF. Die Dateigröße darf pro Datei maximal 3MB betragen. Es können maximal 5 Dateien hochgeladen werden.</li> <li>Datei(en) auswahlen</li> <li>0 Datei(en) ausgewählt</li> <li>Ich bestätige, dass meine Angaben korrekt sind und erkläre ausdrücklich, dass mir bewusst ist, dass falsche oder gefälschte Angaben und Nachweise zu rechtlichen Folgen gegenüber dem Bund führen.*</li> <li>Ich bestätige, dass ich zur Kenntnis nehme, dass die von mir eingegebenen Daten zwecks Verarbeitung an das Bundesministerium für Bildung, Wissenschaft und Forschung, an die Bundes und an den OeAD - Agentur für Bildung und Internationalisierung weitergeleitet werden.*</li> <li>Mit * gekenzeichnete Felder sind Plichtfelder</li> </ul>                                                                                                    | Vorliegen einer Anwendung des § 72a des Erneuer                                                                                                    | baren-Ausbau-Gesetzes, BGBl. I Nr                                                               | r. 150/2021 (§ 5 Abs. 3 Ziffer 3 lit. b) SchulDigiG).                                                         |                                                                               |
| <ul> <li><sup>1</sup>Anmerkung: Zum Zeitpunkt der Antragstellung gültige Befreiungsbescheide zu GIS-Rundfunkgebühren werden als Begründung für eine Befreiung vom Eigenanteil akzeptiert.</li> <li>Nachweisdokumente hochladen</li> <li>Bitte laden Sie eine bis maximal fünf Kopie(n) eines amtlichen Dokuments, insbesondere einen Bescheid zu den oben genannten Befreiungsmöglichkeiten hoch. *</li> <li>Bitte laden Sie eine bis maximal fünf Kopie(n) eines amtlichen Dokuments, insbesondere einen Bescheid zu den oben genannten Befreiungsmöglichkeiten hoch. *</li> <li>Bitte laden Sie alle Seiten des Dokuments hoch. Die bearbeitende Stelle benötigt vollständige Dokumente für die Prüfung Ihres Antrags.</li> <li>Zulässige Dateitypen sind PDF, JPG, PNG, TIFF. Die Dateigröße darf pro Datei maximal 3MB betragen. Es können maximal 5 Dateien hochgeladen werden.</li> <li>Datei(en) auswählen</li> <li>0 Datei(en) ausgewählt</li> <li>Ich bestätige, dass meine Angaben korrekt sind und erkläre ausdrücklich, dass mir bewusst ist, dass falsche oder gefälschte Angaben und Nachweise zu rechtlichen Folgen gegenüber dem Bund führen. *</li> <li>Ich bestätige, dass ich zur Kenntnis nehme, dass die von mir eingegebenen Daten zwecks Verarbeitung an das Bundesministerium für Bildung, Wissenschaft und Forschung, an die Buchhaltungsagentur des Bundes und an den OeAD - Agentur für Bildung und Internationalisierung weitergeleitet werden. *</li> <li>Mit * gekennzeichnete Felder sind Pflichtleider</li> </ul>                                                                                                    | Vorliegen einer Zuerkennung eines Zuschusses zu Vorliegen einer vollen Erziehung im Sinne der Kinc                                                                                   | Fernsprechentgeiten des Fernspred<br>Jer- und Jugendhilfegesetze der Bu                         | cnentgeitzuschussgesetzes, BGBI. I Nr. 142/2000 (§ 5 A<br>indesländer (§ 5 Abs. 3 Ziffer 4 SchulDigiG).       | abs. 3 Ziffer 3 lit. b) SchulDigiG).                                          |
| Nachweisdokumente hochladen         Bitte laden Sie eine bis maximal fünf Kopie(n) eines amtlichen Dokuments, insbesondere einen Bescheid zu den oben genannten Befreiungsmöglichkeiten hoch.*         Bitte laden Sie eine bis maximal fünf Kopie(n) eines amtlichen Dokuments, insbesondere einen Bescheid zu den oben genannten Befreiungsmöglichkeiten hoch.*         Bitte laden Sie alle Seiten des Dokuments hoch. Die bearbeitende Stelle benötigt vollständige Dokumente für die Prüfung Ihres Antrags.         Zulässige Dateitypen sind PDF, JPG, PNG, TIFF. Die Dateigröße darf pro Datei maximal 3MB betragen. Es können maximal 5 Dateien hochgeladen werden.         Datei(en) auswahlen       0 Datei(en) ausgewählt                                                                                                    | <sup>1</sup> Anmerkung: Zum Zeitpunkt der Antragstellung gültig                                                                                                    | ge Befreiungsbescheide zu GIS-Rur                                                               | ndfunkgebühren werden als Begründung für eine Befre                                                           | eiung vom Eigenanteil akzeptiert.                                             |
| Bitte laden Sie eine bis maximal fünf Kopie(n) eines amtlichen Dokuments, insbesondere einen Bescheid zu den oben genannten Befreiungsmöglichkeiten hoch.*<br>Bitte laden Sie alle Seiten des Dokuments hoch. Die bearbeitende Stelle benötigt vollständige Dokumente für die Prüfung Ihres Antrags.<br>Zulässige Dateitypen sind PDF, JPG, PNG, TIFF. Die Dateigröße darf pro Datei maximal 3MB betragen. Es können maximal 5 Dateien hochgeladen werden.<br>Datei(en) ausgewählt<br>Chestätige, dass meine Angaben korrekt sind und erkläre ausdrücklich, dass mir bewusst ist, dass falsche oder gefälschte Angaben und Nachweise zu rechtlichen<br>Folgen gegenüber dem Bund führen.*<br>Ich bestätige, dass ich zur Kenntnis nehme, dass die von mir eingegebenen Daten zwecks Verarbeitung an das Bundesministerium für Bildung. Wissenschaft und<br>Forschung, an die Buchhaltungsagentur des Bundes und an den OeAD - Agentur für Bildung und Internationalisierung weitergeleitet werden.*<br>Mit * gekennzeichnete Felder sind Plichtleider                                                                                                    | Nachweisdokumente hochladen                                                                                                    |                                                                                                 |                                                                                                    |                                                                               |
| Bitte laden Sie alle Seiten des Dokuments hoch. Die bearbeitende Stelle benötigt vollständige Dokumente für die Prüfung Ihres Antrags.<br>Zulässige Dateitypen sind PDF, JPG, PNG, TIFF. Die Dateigröße darf pro Datei maximal 3MB betragen. Es können maximal 5 Dateien hochgeladen werden.<br>Datei(en) ausgewählt<br>Chestätige, dass meine Angaben korrekt sind und erkläre ausdrücklich, dass mir bewusst ist, dass falsche oder gefälschte Angaben und Nachweise zu rechtlichen<br>Folgen gegenüber dem Bund führen. *<br>Chestätige, dass ich zur Kennthis nehme, dass die von mir eingegebenen Daten zwecks Verarbeitung an das Bundesministerium für Bildung. Wissenschaft und<br>Forschung, an die Buchhaltungsagentur des Bundes und an den OeAD - Agentur für Bildung und Internationalisierung weitergeleitet werden. *<br>Mit * gekennzeichnete Feider sind Pflichtfelder                                                                                                    | Bitte laden Sie eine bis maximal fünf Kopie(n) eines                                                                                                    | amtlichen Dokuments, insbesonde                                                                 | ere einen Bescheid zu den oben genannten Befreiun                                                             | ngsmöglichkeiten hoch. *                                                      |
| Zulässige Dateitypen sind PDF, JPG, PNG, TIFF. Die Dateigröße darf pro Datei maximal 3MB betragen. Es können maximal 5 Dateien hochgeladen werden.         Datei(en) auswählen       0 Datei(en) ausgewählt         Image: Interview in the statige, dass meine Angaben korrekt sind und erkläre ausdrücklich, dass mir bewusst ist, dass falsche oder gefälschte Angaben und Nachweise zu rechtlichen Folgen gegenüber dem Bund führen. *         Ich bestätige, dass ich zur Kenntnis nehme, dass die von mir eingegebenen Daten zwecks Verarbeitung an das Bundesministerium für Bildung. Wissenschaft und Forschung, an die Buchhaltungsagentur des Bundes und and en OeAD - Agentur für Bildung und Internationalisierung weitergeleitet werden. *         Mit * gekennzeichnete Feider sind Pflichtfelder       Zurück       Befreiungsantrag absez                                                                                                    | Bitte laden Sie alle Seiten des Dokuments hoch. Di                                                                                                    | e bearbeitende Stelle benötigt vo                                                               | Ilständige Dokumente für die Prüfung Ihres Antrags                                                            |                                                                               |
| Datei(en) auswählen       0 Datei(en) ausgewählt         Ich bestätige, dass meine Angaben korrekt sind und erkläre ausdrücklich, dass mir bewusst ist, dass falsche oder gefälschte Angaben und Nachweise zu rechtlichen Folgen gegenüber dem Bund führen. *         Ich bestätige, dass ich zur Kennthis nehme, dass die von mir eingegebenen Daten zwecks Verarbeitung an das Bundesministerium für Bildung. Wissenschaft und Forschung, an die Buchhaltungsagentur des Bundes und an den OeAD - Agentur für Bildung und Internationalisierung weitergeleitet werden. *         Mit * gekennzeichnete Feider sind Pflichtfelder         Zurück       Befreiungsantrag abser                                                                                                    | Zulässige Dateitypen sind PDF, JPG, PNG, TIFF. Die D                                                                                                    | Jateigröße darf pro Datei maxima                                                                | I 3MB betragen. Es können maximal 5 Dateien hoch                                                              | geladen werden.                                                               |
| Ich bestätige, dass meine Angaben korrekt sind und erkläre ausdrücklich, dass mir bewusst ist, dass falsche oder gefälschte Angaben und Nachweise zu rechtlichen<br>Folgen gegenüber dem Bund führen. * Ich bestätige, dass ich zur Kenntnis nehme, dass die von mir eingegebenen Daten zwecks Verarbeitung an das Bundesministerium für Bildung, Wissenschaft und<br>Forschung, an die Buchhaltungsagentur des Bundes und an den OeAD - Agentur für Bildung und Internationalisierung weitergeleitet werden. * Mit * gekennzeichnete Felder sind Pflichtfelder Zurück Befreiungsantrag abseit                                                                                                    | Datei(en) auswählen 0 Datei(en) ausgewählt                                                                                                    |                                                                                                 |                                                                                                    |                                                                               |
| <ul> <li>Ich bestätige, dass meine Angaben korrekt sind und erkläre ausdrücklich, dass mir bewusst ist, dass falsche oder gefälschte Angaben und Nachweise zu rechtlichen Folgen gegenüber dem Bund führen. *</li> <li>Ich bestätige, dass ich zur Kenntnis nehme, dass die von mir eingegebenen Daten zwecks Verarbeitung an das Bundesministerium für Bildung, Wissenschaft und Forschung, an die Buchhaltungsagentur des Bundes und an den OeAD - Agentur für Bildung und Internationalisierung weitergeleitet werden. *</li> <li>Mit * gekennzeichnete Felder sind Pflichtfelder</li> </ul>                                                                                                    |                                                                                                    |                                                                                                 |                                                                                                    |                                                                               |
| Ich bestätige, dass ich zur Kenntnis nehme, dass die von mir eingegebenen Daten zwecks Verarbeitung an das Bundesministerium für Bildung, Wissenschaft und<br>Forschung, an die Buchhaltungsagentur des Bundes und an den OeAD - Agentur für Bildung und Internationalisierung weitergeleitet werden.*  Mit * gekennzeichnete Felder sind Pflichtfelder <u>Zurück</u> Befreiungsantrag abse                                                                                                    | Ich bestätige, dass meine Angaben korrekt sir<br>Folgen gegenüber dem Bund führen. *                                                                                                 | ıd und erkläre ausdrücklich, das                                                                | ss mir bewusst ist, dass falsche oder gefälschte A                                                            | ngaben und Nachweise zu rechtlichen                                           |
| Mit * gekennzeichnete Felder sind Pflichtfelder Zurück Befreiungsantrag abse                                                                                                    | Ich bestätige, dass ich zur Kenntnis nehme, da<br>Forschung, an die Buchhaltungsagentur des B                                                                                        | iss die von mir eingegebenen D<br>Jundes und an den OeAD - Ager                                 | aten zwecks Verarbeitung an das Bundesminister<br>ntur für Bildung und Internationalisierung weiter           | rium für Bildung, Wissenschaft und<br>rgeleitet werden. *                     |
| Zurück Befreiungsantrag abse                                                                                                    | Mit * gekennzeichnete Felder sind Pflichtfelder                                                                                                    |                                                                                                 |                                                                                                    |                                                                               |
|                                                                                                    |                                                                                                    |                                                                                                 |                                                                                                    | Zurück Befreiungsantrag absenden                                              |

Abbildung 13: Nachweisdokumente nachreichen

- Die Buchhaltungsagentur des Bundes (BHAG) informiert Sie über die von Ihnen angegebene E-Mail bzw. Post-Adresse, wenn Ihr Antrag genehmigt bzw. abgelehnt wurde oder wenn eine Nachbesserung erforderlich ist.
- Sollte eine Nachbesserung Ihres Antrages notwendig sein, fügen Sie Ihre Dokumente ebenfalls unter "Nachweisdokumente nachreichen" (Abbildung 13) hinzu. Eine entsprechende Information zum Status Ihres Antrages sehen Sie auf der Oberfläche "Befreiung" des Online-Formulars.

### 2.5. Erneuter Einstieg in das Formular

Sollten Sie sich bereits einmal angemeldet haben und zu einem späteren Zeitpunkt wieder in das Formular einsteigen wollen, müssen Sie als Verifizierung das Geburtsdatum (des/der Erziehungsberechtigten) eingeben, welches Sie zuvor im Zuge der AVB-Bestätigung eingegeben hatten (Abbildung 14).

| Sie haben sich schon einmal angemeldet. Ui<br>nachfolgender Zahlungsreferenz angegeber<br>Zahlungsreferenz 000000000000000001 | m sich zu verifizieren, geben Sie bitte das Geb<br>1 haben. | vurtsdatum der/des Erziehungsberechtigten ein, das Sie bei der AVB Bestätigung bei |
|----------------------------------------------------------------------------------------------------|-------------------------------------------------------------|------------------------------------------------------------------------------------|
| Geburtsdatum der/des Erziehungsberech                                                                                         | tigten *                                                    |                                                                                    |
| II.mm.jjjj<br>m sich zu verifizieren, geben Sie hier das Geburt:                                                              | edatum der/des Erziehungsherechtinten ein                   |                                                                                    |

Abbildung 14: Zur Verifizierung Geburtsdatum eingeben.

## 3. Auslieferung und Übergabe der Geräte an die Schule, Beginn der Garantielaufzeit

Die Auslieferung der Geräte erfolgt an Ihre Schule. Sobald die Geräte vom Lieferanten an die Schule übergeben wurden, beginnt die **Garantielaufzeit** der Geräte von **zwei bis vier Jahren**. Die genaue **Garantiedauer hängt vom Gerätetyp** ab. Sie erhalten ein **Übergabedokument**, welches Informationen zum Gerät, die Seriennummer und die Zahlungsreferenz ausweist. Diese Daten (Seriennummer, Zahlungsreferenz) benötigen Sie für spätere organisatorische Abwicklungen, z.B. bei Garantiefällen.

Mit der Seriennummer des Geräts ist eine eindeutige Zuordnung des Gerätes zu Ihrem Kind gewährleistet, die auch von der Schule dokumentiert wird. Bitte stellen Sie daher sicher, dass Sie das Übergabedokument sicher aufbewahren und ggfs. noch Jahre nach der Ausgabe griffbereit haben, um Ihren Garantieanspruch geltend zu machen.

## 4. Übergabe der Geräte an die Schüler/innen und optionaler Versicherungsabschluss

#### Wenn Sie die AVB bestätigt haben, erhält Ihr Kind das Gerät von der Schule!

## Erziehungsberechtigte müssen die Schule nicht informieren, ob sie die Geräte bereits bezahlt haben oder ob um Befreiung angesucht wurde!

Die Übergabe der Geräte erfolgt in der Regel im Klassenverband. Wenn die Bezahlung bzw. Befreiung erfolgt ist, erhält Ihr Kind mit der Übergabe auch das Eigentum am Gerät. Die Geräte verbleiben im Eigentum der Schüler/innen, auch nach Abschluss der Schule oder nach einem Schulwechsel.

Es handelt sich dabei um ein Eigentum mit Zweckbindung: Das Gerät ist weiterhin für den Einsatz als Arbeitsmittel im Rahmen des Schulunterrichts vorgesehen. Auch die Verantwortung für das Gerät geht mit dem Eigentum auf die Schüler/innen und ihre Erziehungsberechtigten über, das Gerät muss für den Unterricht einsatzbereit sein. Wenn das Gerät kaputt wird, müssen Erziehungsberechtigte einen Garantiefall melden bzw. eine Reparatur beauftragen. Der Abschluss einer Versicherung wird empfohlen und liegt ebenfalls in der Verantwortung der Erziehungsberechtigten.

→ <u>digitaleslernen.oead.at/garantie\_versicherung</u>

### 5. Einsatz der Geräte im Unterricht und zu Hause

Durch den Einsatz des Gerätes wird ein moderner Unterricht möglich, der personalisiertes Lernen erleichtert, die heutige Lebenswelt Ihres Kindes mitberücksichtigt und viele Möglichkeiten für die Gestaltung des Unterrichts bietet. Ihr Kind kann das Gerät auch zu Hause nutzen. Werfen Sie dazu einen Blick auf die vielen Tipps von Saferinternet.at!

→ <u>digitaleslernen.oead.at/tipps</u>